## How to Apply for a 903 Occupancy Permit for On Street Dining

Log into your account and click on Right-of-Way "create an application" or you can hover over the "+ New" tab and select "Right-of-way-Permit."

| THE CITY OF<br>COLUMBUS<br>ANDREW J. GINTHER. MAYOR                                                                |                                                                                                    |                                                                                                    |
|----------------------------------------------------------------------------------------------------|----------------------------------------------------------------------------------------------------|----------------------------------------------------------------------------------------------------|
| Home Q Search +                                                                                                    | New BChedule                                                                                                    | C Return to The City of Columbus                                                                                                    |
|                                                                                                    | Logged in as: eric petee                                                                                                    | Collections (0) Account Management Logout                                                                                                    |
| What's New in ACA?<br>Click HERE to see how to schedule an<br>inspection for a building or trade<br>permit online. | Welcomeeric petee<br>You are now logged in.                                                                                                    |                                                                                                    |
|                                                                                                    | For the best results, we recommend browser for this site. Microsoft Edge                                                                                                    | using the * <u>Google Chrome</u> * web<br>is <u>not</u> supported at this time.                                                                                                    |
|                                                                                                    | Below are the list of services available the<br>Purchase roof, siding, windows, and<br>Purchase all mechanical, electrical,<br>Purchase an additional inspection to<br>Schedule an inspection for a buildir<br>Apply for a walk-thru permit<br>Apply for Final Site Compliance Plai<br>Check the status of an existing per<br>Apply for excavation, occupancy, and<br>To view all user guides and training mar<br>attach a license, click HERE to access ou<br>To get started, select one of the services | nrough the Citizen Access Portal:<br>d doors permits for 1,2,3 Family structures<br>and plumbing permits<br>rip<br>ng or trade permit<br>n approval<br>mit<br>nd special hauling permits<br>nuals, including how to create an account and<br>ir document library. |
|                                                                                                    | Building                                                                                                    | Engineering                                                                                                    |
|                                                                                                    | Purchase Permit or Inspection Trip<br>Search Applications and Permits<br>Schedule an Inspection                                                                                                    | Create an Application<br>Search Applications                                                                                                    |
|                                                                                                    | Right-of-Way                                                                                                    | Zoning<br>Search Applications                                                                                                    |
|                                                                                                    | Search Applications<br>Schedule an Inspection                                                                                                    |                                                                                                    |

Click "I have read and accepted the above terms." Then click "continue application."

| Velcome to the Department of Public Service Online Permitting System. Using this system you can submit and update formation, pay fees, schedule inspections, track the status of your application, and print your final record all from the onvenience of your home or office, 24 hours a day.  Velease "Allow Pop-ups from This Site" before proceeding. You must accept the General Disclaimer below before eginning your application.  Purpose This policy's main objective is to assure website visitors that their right to privacy is of primary concern to the City of Columbus. It contains information about what data are collected and how that information is used. This policy may be updated periodically, so please check back from time to time. |                                                                                                    | Logged in as: eric petee                                                                                                    | Collections (0) Account Management                                                                                       | Logout |
|----------------------------------------------------------------------------------------------------|----------------------------------------------------------------------------------------------------|----------------------------------------------------------------------------------------------------|----------------------------------------------------------------------------------------------------|--------|
| Velcome to the Department of Public Service Online Permitting System. Using this system you can submit and update formation, pay fees, schedule inspections, track the status of your application, and print your final record all from the onvenience of your home or office, 24 hours a day.  Puease "Allow Pop-ups from This Site" before proceeding. You must accept the General Disclaimer below before eginning your application.  Purpose This policy's main objective is to assure website visitors that their right to privacy is of primary concern to the City of Columbus. It contains information about what data are collected and how that information is used. This policy may be updated periodically, so please check back from time to time.  | Online Application                                                                                                    |                                                                                                    |                                                                                                    |        |
| Purpose  This policy's main objective is to assure website visitors that their right to privacy is of primary concern to the City of Columbus. It contains information about what data are collected and how that information is used. This policy may be updated periodically, so please check back from time to time.                                                                                                    | Welcome to the Department of Public Servico<br>information, pay fees, schedule inspections,<br>convenience of your home or office, 24 hour<br><b>Please "Allow Pop-ups from This Site" b</b><br>beginning your application.                                                                   | e Online Permitting System. Using th<br>track the status of your application,<br>'s a day.<br>Defore proceeding. You must accept | ils system you can submit and update<br>and print your final record all from th<br>t the General Disclaimer below before | 2      |
| I have read and accepted the above terms.                                                                                                    | Purpose<br>This policy's main objective is to assure we<br>their right to privacy is of primary concern<br>Columbus. It contains information about w<br>collected and how that information is used<br>updated periodically, so please check back<br>I have read and accepted the above terms. | <ul> <li>absite visitors that<br/>to the City of<br/>that data are</li> <li>This policy may be<br/>from time to time.</li> </ul> |                                                                                                    |        |

Click "903 Occupancy" Then click "continue application." Please note starting March 31, 2021 the application fees for 903 excavation, 903 occupancy, 905 construction & 906 occupancy will be required to be paid up front at the end of the application.

You must click yes further down in the application for On-Street Dining to not be charged the application fee!!!

| ∰ Schedule                                                                                                    | C Return to The City of Columbus                                                                                                    |
|----------------------------------------------------------------------------------------------------|----------------------------------------------------------------------------------------------------|
| Logged in as: eric petee                                                                                                    | Collections (0) Account Management Logout                                                                                                    |
|                                                                                                    |                                                                                                    |
| us will begin collecting permit applicat<br>03 Occupancy, 905 New/Replacement<br>mits. All other permit type application<br>For more information on the various<br>s at https://www.columbus.gov/publi<br>record types. For assistance or to a                   | tion fees at the time of application for the<br>t Sidewalk & Driveway Approach Construction,<br>n fees will continue to be collected prior to<br>s permit types and their associated fees, please<br>icservice/permits.                                                                                                    |
|                                                                                                    |                                                                                                    |
| ne Street / Alley, Sidewalk, and/or Right-<br>treet, Sidewalk, and/or Right-of-Way wh<br>Dining Area Adjacent to a Restaurant-typ<br>rmit (Install New or Replace Approach a<br>t (To Occupy Right-of-Way for Non-Con:<br>ye or Designate Area for Loading Zone) | of-Way)<br>ille performing Construction)<br>pe of Business)<br>ind/or Sidewalk)<br>struction Activities - i.e. Special Events)                                                                                                    |
|                                                                                                    | Schedule Logged in as: eric petee Logged in as: eric petee Logged in as: eric petee Us will begin collecting permit applicat O3 Occupancy, 905 New/Replacement mits. All other permit type applicatio For more information on the various s at https://www.columbus.gov/publi record types. For assistance or to a e Street / Alley, Sidewalk, and/or Right- treet, Sidewalk, and/or Right-of-Way wh bining Area Adjacent to a Restaurant-ty rmit (Install New or Replace Approach a t (To Occupy Right-of-Way for Non-Con |

Click yes for street, and no for right of way & sidewalk. <u>You must click yes for On-Street Dining to not</u> <u>be charged the application fee!!!</u>

|              |                                                                                                    |                                                                                                    |                                                                                                    | Return to The City of                                                                                                    | Columbus                                                                                                    |
|--------------|----------------------------------------------------------------------------------------------------|----------------------------------------------------------------------------------------------------|----------------------------------------------------------------------------------------------------|----------------------------------------------------------------------------------------------------|----------------------------------------------------------------------------------------------------|
|              |                                                                                                    | Logged in as                                                                                       | eric petee Collections                                                                                                  | (0) Account Management                                                                                                    | t Logout                                                                                                    |
| Permit (To ( | Occupy the S                                                                                                    | treet, Sidewalk, and,                                                                              | or Right-of-Way whi                                                                                                    | le performing Construct                                                                                                    | ion)                                                                                                    |
| 2 PARK       | ING METERS                                                                                                    | 3 DOCUMENTS                                                                                        | 4 REVIEW                                                                                                    | 5 PAY FEES                                                                                                    | 6                                                                                                    |
| ● Yes () No  |                                                                                                    |                                                                                                    |                                                                                                    |                                                                                                    |                                                                                                    |
| O Yes () No  |                                                                                                    |                                                                                                    |                                                                                                    |                                                                                                    |                                                                                                    |
| 🔿 Yes 🖲 No   |                                                                                                    |                                                                                                    |                                                                                                    |                                                                                                    |                                                                                                    |
| ● Yes () No  |                                                                                                    |                                                                                                    |                                                                                                    |                                                                                                    |                                                                                                    |
|              | Permit (To (         2 PARK         etail > Applica         ope         • Yes • No         • Yes • No         • Yes • No         • Yes • No         • Yes • No | Permit (To Occupy the S<br>2 PARKING METERS<br>etail > Applicant<br>pe<br>O Yes O No<br>O Yes O No | Permit (To Occupy the Street, Sidewalk, and,           2 PARKING METERS         3 DOCUMENTS           etail > Applicant | Permit (To Occupy the Street, Sidewalk, and/or Right-of-Way white         2 PARKING METERS       3 DOCUMENTS       4 REVIEW         etail > Applicant | Logged In st: eric pete       Collections (i)       Account Management         Permit (To Occupy the Street, Sidewalk, and/or Right-of-Way while performing Construct         2 PARKING METERS       3 DOCUMENTS       4 REVIEW       5 PAY FEES         etail > Applicant       *indicates a not performing Construct       *indicates a not performing Construct         • Yes ○ No       ○ Yes ● No       • Yes ○ No         • Yes ○ No       • Yes ○ No       • Yes ○ No |

## Click "Select from Account"

| Applicant                  |                           |                                            |                       |  |
|----------------------------|---------------------------|--------------------------------------------|-----------------------|--|
| To add new contacts, click | the Select from Account o | r Add New button. To edit a contact, click | the Edit link.        |  |
| Select from Account        | Add New                   |                                            |                       |  |
| Continue Application       | ×                         |                                            | Save and resume later |  |

You're account information will show up and then click "continue Application."

| To add new contacts, click the Select from | Account or Add New button. To edit a contact, click the Edit link. |
|--------------------------------------------|--------------------------------------------------------------------|
| Contact added successfully.                |                                                                    |
| eric petee                                 |                                                                    |
| eppetee@columbus.gov                       |                                                                    |
| Home phone:                                |                                                                    |
| More Phone: 614-645-6607                   |                                                                    |
| Fax:                                       |                                                                    |
| Edit Remove                                |                                                                    |

Supply a "start date" and number of days. Remember this is only good until 10-31-2021.

Permit Reason must state ON STREET DINING.

| THE CITY O                            | DF<br>IMB<br>THER. MAYOR | ŮS 🛛              |            |                    |            |                |                                                                                                    |               |
|---------------------------------------|--------------------------|-------------------|------------|--------------------|------------|----------------|----------------------------------------------------------------------------------------------------|---------------|
| 🖶 Home                                | Q Search                 | n 🕂 New           | <b>#</b> 5 | Schedule           |            |                | D Return to The City of Comparison of Comparison of Com | of Columbus   |
|                                       |                          |                   |            | Logged in as: eric | petee C    | ollections (0) | Account Management                                                                                                    | Logout        |
| 903 - Occupa                          | ncy Perm                 | it (To Occupy the | e Street,  | Sidewalk, and/or F | light-of-\ | Way while pe   | rforming Construct                                                                                                    | ion)          |
| 1 PERMIT DETA                         | AL.                      | 2 PARKING METERS  | 3          | DOCUMENTS          | 4 REVIE    | w              | 5 PAY FEES                                                                                                    | 6             |
| Step 1:Perm                           | nit Detail >             | Job Information   |            |                    |            |                |                                                                                                    | *             |
| **please all                          | ow 3-10 b                | ousiness days fo  | or permi   | t processing**     |            |                |                                                                                                    |               |
| Job Detail                            |                          |                   |            |                    |            |                | * indicates a re                                                                                                    | quired field. |
|                                       |                          |                   |            |                    |            |                |                                                                                                    |               |
| * Requested                           | 04/                      | 05/2021           |            |                    |            |                |                                                                                                    |               |
| Start Date:                           |                          |                   |            |                    |            |                |                                                                                                    |               |
|                                       |                          |                   |            |                    |            |                |                                                                                                    |               |
| * Requested<br>No. of Days<br>Needed: | 220                      | )                 |            |                    |            |                |                                                                                                    |               |
|                                       |                          |                   |            |                    |            |                |                                                                                                    |               |
| Requested<br>Work Hours               |                          |                   |            |                    |            |                |                                                                                                    |               |
| Start:                                |                          |                   |            |                    |            |                |                                                                                                    |               |
| Requested                             |                          |                   |            |                    |            |                |                                                                                                    |               |
| Work Hours<br>End:                    |                          |                   |            |                    |            |                |                                                                                                    |               |
|                                       |                          |                   |            |                    |            |                |                                                                                                    |               |

Type in the address number and then street name must be in capital letters. Click search at the bottom and your address will be validated.

| THE CITY OF<br>COLU<br>ANDREW J. GINTH | F<br>MBŮ<br>ER. MAYOR |                   |                 |                |                         |                                  |
|----------------------------------------|-----------------------|-------------------|-----------------|----------------|-------------------------|----------------------------------|
| 🖶 Home                                 | Q Search              | + New             | 🛗 Schedule      |                |                         | C Return to The City of Columbus |
| Addresses/parc                         | cels can be ver       | ified to be in th | e city of Colum | ibus at http:/ | //gis.columbus.gov/oss/ |                                  |
| Street No.:<br>111                     | Direction:            | Street Name: *    | 2               | Street Typ     | e:                      |                                  |
| City:                                  | State<br>Sel          | ect=              |                 |                |                         |                                  |
| Full Address St                        | art                   |                   |                 |                |                         |                                  |
| Full Address En                        | d                     |                   |                 |                |                         |                                  |
| Start Cross Stre                       | eet                   |                   |                 |                |                         |                                  |
| End Cross Stree                        | et                    |                   |                 |                |                         |                                  |
| Address Type                           | •                     |                   |                 |                |                         |                                  |
| Description:                           |                       |                   |                 |                |                         |                                  |
| spell check                            | Clear                 |                   |                 |                |                         |                                  |
| Continue App                           | lication »            |                   |                 |                |                         | Save and resume later            |

When you click search the fields for city and zip code will be filled in. Now select "continue application."

| THE CITY<br>COLU<br>ANDREW J. GIN | OF<br>JMB<br>ITHER, MAYOR | ŮS         |             |               |                |              |           |                                  |
|-----------------------------------|---------------------------|------------|-------------|---------------|----------------|--------------|-----------|----------------------------------|
| # Home                            | Q, Seard                  | h +        | New         | 🛗 Schedule    |                |              |           | C Return to The City of Columbus |
| Addresses/pa                      | arceis can b              | e vermed t | o be in the | city of Colum | bus at http:// | /gis.columbu | .gov/oss/ |                                  |
| Street No.:                       | Direction                 | : Stree    | et Name: *  |               | Street Type    |              |           |                                  |
| 111                               | Ν                         | ▼ FRO      | NT          |               | ST             | • /          |           |                                  |
| City:                             | 1                         | State:     | Zip:        |               |                |              |           |                                  |
| COLUMBUS                          |                           | ОН         | 43215       |               |                |              |           |                                  |
| Full Address                      | Start                     |            |             |               |                |              |           |                                  |
| Start Cross S<br>End Cross Str    | reet                      |            |             |               |                |              |           |                                  |
|                                   | •                         |            |             |               |                |              |           |                                  |
| Description:                      |                           | //         |             |               |                |              |           |                                  |
| Search                            | Clear                     |            |             |               |                |              |           |                                  |
| eonunde A                         | phicación                 |            |             |               |                |              |           | Save and resume later            |

Next you'll supply your 24 hour contact name and phone number. Then click "continue application."

| HE CITY OF                      | B <mark>ÜS</mark>     |                                   |                                                             |                                             |               |
|---------------------------------|-----------------------|-----------------------------------|-------------------------------------------------------------|---------------------------------------------|---------------|
| Home Q, Se                      | arch 🛨 New            | 🛗 Schedule                        |                                                             | <ol> <li>Return to The City of C</li> </ol> | olumbus       |
| 03 - Occupancy F                | Permit (To Occupy the | Logged in<br>Street, Sidewalk, an | as: eric petee Collections (0)<br>d/or Right-of-Way while ( | Account Management                          | Logout<br>on) |
| 1 PERMIT DETAIL                 | 2 PARKING METERS      | 3 DOCUMENTS                       | 4 REVIEW                                                    | 5 PAY FEES                                  | 6             |
| Step 1 : Permit De              | tail > Contacts       |                                   |                                                             |                                             | *             |
|                                 |                       |                                   |                                                             | * indicates a rec                           | uired field   |
| Site Work                       | NAME OF CONTACT       |                                   |                                                             |                                             |               |
| Contact Name:                   |                       | _                                 |                                                             |                                             |               |
| Phone:                          | PHONE NUMBER          |                                   |                                                             |                                             |               |
| Dumpster ⑦<br>Owner<br>Name:    |                       |                                   |                                                             |                                             |               |
| Dumpster<br>Owner<br>Telephone: |                       |                                   |                                                             |                                             |               |
| Continue Applica                | tion »                |                                   |                                                             | Save and resur                              | ne later      |

Parking meters would be added here if applicable. First click add a Row and then add your meter number, dates, and time. Meter numbers will need to be listed out. The fees will be waived. Click "continue application."

| UV2240 090112020   UV2242 090112020     10312020 10312020     10312020 10312020     10312020 10312020     10312020 10312020     10312020 10312020     10312020 10312020     10312020 10312020     10312020 10312020     10312020 10312020     10312020 10312020     10312020 10312020     10312020 10312020     10312020 10312020     10312020 10312020     10312020 10312020     10312020 10312020     10312020 10312020     10312020 10312020     10312020 10312020     10312020 10312020     10312020 10312020     10312020 10312020     10212020 10312020     10212020 10312020     10212020 102120     10212020 102120     10212020 102120     10212020 102120     10212020 102120     10212020 102120     10212020 102120     10212020 102120     10212020 102120     10212020 102120                                                                                                    |                                                                              | 09/01/2020                | 10/31/2020   | 09/01 @ 8AM | 10/31 @ 10PM          |
|----------------------------------------------------------------------------------------------------|------------------------------------------------------------------------------|---------------------------|--------------|-------------|-----------------------|
| WV242 0901/2020     I PERNIT DETAIL 2 PARKING METERS     3 DOCUMENTS 4 REVIEW     5 Rep 2: Parking Meters>     Nates mit     Nates mit     Nates mit     Meter Number: (*)     Date From: *     Date To: *        required field     Time To: *        No records for     Submit     Cancel        Cotinue Appleation *                                                                                                    | UW240                                                                        | 09/01/2020                | 10/31/2020   | 09/01 @ 8AM | 10/31 @ 10PM          |
| * PERMIT DETAIL 2 PARKING METERS 3 DOCUMENTS 4 REVIEW 5 PAY FEES 6   Step 2: Parking Meters>Parking Meters ************************************                                                                                                    | UW242                                                                        | 09/01/2020                | 10/31/2020   | 09/01 @ 8AM | 10/31 @ 10PM          |
| I PERMIT DETAIL 2 PARKING METERS 3 DOCUMENTS 4 REVIEW 5 PAY FEES 6   Step 2: Parking Meters> Parking Meters *     • Notice vel   • Notice vel   • Notic                                                                                                    |                                                                              |                           |              |             |                       |
| I PERMIT DETAIL 2 PARKING METERS 3 DOCUMENTS 4 REVIEW 5 PAY FEES 6   Step 2: Parking Meters> Parking Meters   • Notice will • Meter Number: • Date From: * Date To: * required field.   • Mater Num • Ime From: * Time To: * required field.   • Notice will • Ime From: * Time To: * required field.   • Meter Number: • • Ime To: * • Ime To: * • Ime To: *   • Meter Number: • • Ime To: * • Ime To: * • Ime To: *   • Meter Num • Ime To: * • Ime To: * • Ime To: *   • Meter Num • Ime To: * • Ime To: * • Ime To: *   • Meter Num • Ime To: * • Ime To: * • Ime To: *   • Meter Num • Ime To: * • Ime To: * • Ime To: *   • Meter Num • Ime To: * • Ime To: * • Ime To: *   • Meter Num • Ime To: * • Ime To: * • Ime To: *   • Meter Num • Ime To: * • Ime To: * • Ime To: *   • Meter Num • Ime To: * • Ime To: * • Ime To: *   • Meter Num • Ime To: * • Ime To: * • Ime To: *   • Meter Num • Ime To: * • Ime To: * • Ime To: *   • Meter Num • Ime To: * • Ime To: * • Ime To: *   • Meter Num • Ime To: * • Ime To: * • Ime To: *   • Meter Num • Ime To: * • Ime To: * • Ime To: *   • Meter Num • Ime To: * • Ime To: * • Ime To: *                                                                                                    |                                                                              |                           |              |             |                       |
| Prediction     Prediction     Prediction <td></td> <td></td> <td></td> <td></td> <td></td>                                                                                                    |                                                                              |                           |              |             |                       |
| Step 2: Parking Meters> Parking Meters     • Notice will   • Notice will <t< td=""><td>PERMIT DETAIL</td><td>2 PARKING METERS</td><td>3 DOCUMENTS</td><td>4 REVIEW</td><td>5 PAY FEES 6</td></t<>                                                                                                    | PERMIT DETAIL                                                                | 2 PARKING METERS          | 3 DOCUMENTS  | 4 REVIEW    | 5 PAY FEES 6          |
| <ul> <li>Notice will</li> <li>Nutst prov</li> <li>Bernis m</li> <li>Meter Number: 1</li> <li>Date From: *</li> <li>Date To: *</li> <li>required field.</li> <li>Time From: *</li> <li>Time To: *</li> <li>Remove Head[</li></ul>                                                                                                    |                                                                              |                           |              |             |                       |
| <ul> <li>Notice with a Must provide a method of the formation of the formation of the forma</li></ul> |                                                                              |                           |              |             | ×                     |
| Meter Number: () Date From: * Date To: *     Parking Met     Meter Number: ()     Date From: *     Date To: *     Image: Continue Application *     Date From: *     Date From: *        Date To: *     Image: Continue Application *     Date From: *        Date From: *        Date To: *     Image: Continue Application *        Date From: *           Date From: *           Image: Date From: *        Image: Date From: *        Image: Date From: *                                                                                                    | Notice will<br>Must prov                                                     |                           |              |             |                       |
| Parking Met     Showing 0-0 of     Heter Ni     No records fo     Add a Row     Continue Application >                                                                                                    | M                                                                            | eter Number: 🕖            | Data From: * | Data Tau *  | 100                   |
| Showing 0-0 of<br>Meter Na<br>No records fo<br>Add a Row<br>Continue Application »                                                                                                    |                                                                              |                           | Date From.   | Date 10.    | required field        |
| No records fo       Submit       Cancel         Add a Row       Save and resume later                                                                                                    | Parking Met                                                                  |                           |              |             | required field.       |
| No records for Submit Cancel Add a Row Continue Application > Save and resume later                                                                                                    | Parking Met                                                                  | me From: *                | Time To: *   |             | required field.       |
| Cancel Add a Row Continue Application >> Continue Application >> Continue Appl           | Parking Met                                                                  | me From: *                | Time To: *   | Remove Head | required field.       |
| Continue Application » Save and resume later                                                                                                    | Parking Met Showing 0-0 of Meter Nu No records for                           | me From: *                | Time To: *   | Remove Head | required field.       |
| Continue Application » Save and resume later                                                                                                    | Parking Met Showing 0-0 of Ti Meter No No records for Add a Roy              | ime From: * Submit Cancel | Time To: *   | Remove Head | required field.       |
|                                                                                                    | Parking Met<br>Showing 0-0 of Ti<br>Meter Ne<br>No records fo<br>Add a Row   | ime From: * Submit Cancel | Time To: *   | Remove Head | required field.       |
|                                                                                                    | Parking Met Showing 0-0 of Meter Nt No records for Add a Row Continue Applic | ime From: * Submit Cancel | Time To: *   | Remove Head | Save and resume later |
|                                                                                                    | Parking Met<br>Showing 0-0 of Ti                                             | me From: *                | Time To: *   | Remove Head | required field.       |

The documents portion is where you will upload the site plan. The file size limit maximum is 100 MB. The two fields below are required when you upload the site plan. Then click "continue application."

| Type: *               |                          |                  |                                      |                                | Remove |
|-----------------------|--------------------------|------------------|--------------------------------------|--------------------------------|--------|
| Select                |                          |                  |                                      |                                |        |
| ile:                  |                          |                  |                                      |                                |        |
| OW Miscellaneous - EP | -20-05118 -              |                  |                                      |                                |        |
| 20_2020.pdf<br>100%   |                          |                  |                                      |                                |        |
| Description: *        |                          |                  |                                      |                                |        |
|                       |                          |                  |                                      |                                |        |
|                       |                          |                  |                                      |                                |        |
|                       |                          |                  |                                      | -                              |        |
| pell check            |                          |                  |                                      | 11                             |        |
|                       |                          |                  |                                      |                                |        |
| Save Add              | Remove All               |                  |                                      |                                |        |
|                       |                          |                  |                                      |                                |        |
|                       |                          |                  |                                      |                                |        |
|                       |                          |                  |                                      |                                |        |
|                       | COLONID                  |                  |                                      |                                |        |
|                       | ANDREW J. GINTHER, MAYOR |                  |                                      |                                |        |
|                       | # Home Q Search          | + New 🛗 Schedule |                                      | Return to The City of Columbus |        |
|                       |                          | Logged           | in as: eric petee Collections (0) Ac | count Management Logout        |        |

Latest Update

Step 3:Doc

Add

The maximum file size allowed is **100 MB**. html;htm;mht;mhtml are disallowed file types to upload.

Туре

## Now review your application. If ok click "continue appliction."

| ANDREW J. GINTHER. MAYOR                                                                                                    |                                                                                                   |                              |                               |                      |                        |          |
|----------------------------------------------------------------------------------------------------|---------------------------------------------------------------------------------------------------|------------------------------|-------------------------------|----------------------|------------------------|----------|
| # Home Q Search                                                                                                    | + New                                                                                             | 🛗 Schedi                     | Jle                           |                      | Return to The City of  | Columbus |
|                                                                                                    |                                                                                                   |                              | Logged in as: eric petee      | Collections (0)      | Account Management     | Logout   |
| 903 - Occupancy Permit (To                                                                                                    | Occupy the S                                                                                      | Street, Side                 | walk, and/or Right-           | of-Way while pe      | erforming Construction | on)      |
| 1 2 PARKING METERS                                                                                                    | 3 DOCUMENTS                                                                                       | 4                            | REVIEW                        | 5 PAY FEES           | 6 RECORD ISSUA         | ANCE     |
| Step 4:Review                                                                                                    |                                                                                                   |                              |                               |                      |                        | *        |
| Continue Application »                                                                                                    |                                                                                                   |                              |                               |                      | Save and resun         | ne later |
| Please review all information below. Clic                                                                                                    | ck the "Edit" buttor                                                                              | ns to make char              | nges to sections or "Continue | Application" to move | on.                    |          |
| Record Type                                                                                                    |                                                                                                   |                              |                               |                      |                        |          |
| Right-of-Way Type                                                                                                    |                                                                                                   |                              |                               |                      | Edit                   |          |
| Charach                                                                                                    | ¥                                                                                                 |                              |                               |                      | Luit                   |          |
| Street:                                                                                                    | Yes                                                                                               |                              |                               |                      | Luit                   |          |
| Street:<br>Right of Way:<br>Sidewalk:                                                                                                    | Yes<br>No                                                                                         |                              |                               |                      | Lut                    |          |
| Street:<br>Right of Way:<br>Sidewalk:<br>On-Street Dining:                                                                                                    | Yes<br>No<br>No<br>Yes                                                                            |                              |                               |                      | Lon                    |          |
| Street:<br>Right of Way:<br>Sidewalk:<br>On-Street Dining:                                                                                                    | Yes<br>No<br>Yes                                                                                  |                              |                               |                      |                        |          |
| Street:<br>Right of Way:<br>Sidewalk:<br>On-Street Dining:<br><b>Applicant</b>                                                                                                    | Yes<br>No<br>Yes                                                                                  |                              |                               |                      | Edit                   | 3        |
| Street:<br>Right of Way:<br>Sidewalk:<br>On-Street Dining:<br>Applicant<br>eric petee<br>4552 county road 152                                                                                                    | Yes<br>No<br>No<br>Yes<br>Work Phone:61                                                           | 4-645-6607                   |                               |                      | Edit                   |          |
| Street:<br>Right of Way:<br>Sidewalk:<br>On-Street Dining:<br>Applicant<br>eric petee<br>4562 county road 152<br>columbus, OH, 43319                                                                                                    | Yes<br>No<br>No<br>Yes<br>Work Phone:61<br>E-mail:eppetee                                         | .4-645-6607<br>:@columbus.gi | οv                            |                      | Edit                   | 3        |
| Street:<br>Right of Way:<br>Sidewalk:<br>On-Street Dining:<br>Applicant<br>aric petee<br>4562 county road 152<br>columbus, OH, 43319<br>Dob Detail                                                                                                    | Yes<br>No<br>No<br>Yes<br>Work Phone:61<br>E-mail:eppetee                                         | .4-645-6607<br>@columbus.gi  | ν                             |                      | Edit                   | )<br>D   |
| Street:<br>Right of Way:<br>Sidewalk:<br>On-Street Dining:<br>Applicant<br>aric petee<br>4562 county road 152<br>solumbus, OH, 43319<br>Dob Detail                                                                                                    | Yes<br>No<br>Yes<br>Work Phone:61<br>E-mail:eppetee                                               | .4-645-6607<br>@columbus.gi  | οv                            |                      | Edit                   |          |
| Street:<br>Right of Way:<br>Sidewalk:<br>Dn-Street Dining:<br>Applicant<br>aric petee<br>4562 county road 152<br>solumbus, OH, 43319<br>Dob Detail<br>Requested Start Date:                                                                                                    | Yes<br>No<br>No<br>Yes<br>Work Phone:61<br>E-mail:eppetee                                         | .4-645-6607<br>@columbus.gi  | ρv                            |                      | Edit                   |          |
| Street:<br>Right of Way:<br>Sidewalk:<br>Dn-Street Dining:<br>Applicant<br>aric petee<br>4562 county road 152<br>solumbus, OH, 43319<br>Dob Detail<br>Requested Start Date:<br>Requested No. of Days Needed:                                                                                                    | Yes<br>No<br>No<br>Yes<br>Work Phone: 61<br>E-mail: eppetee<br>04/05/2021<br>220                  | .4-645-6607<br>@columbus.go  | υv                            |                      | Edit                   |          |
| Street:<br>Right of Way:<br>Sidewalk:<br>Dn-Street Dining:<br>Applicant<br>aric petee<br>1562 county road 152<br>Solumbus, OH, 43319<br>Dob Detail<br>Requested Start Date:<br>Requested No. of Days Needed:<br>Requested Work Hours Start:                                                                                                  | Yes<br>No<br>No<br>Yes<br>Work Phone: 61<br>E-mail: eppetee<br>04/05/2021<br>220                  | .4-645-6607<br>@columbus.g   | ρv                            |                      | Edit                   |          |
| Street:<br>Right of Way:<br>Sidewalk:<br>Dn-Street Dining:<br>Applicant<br>eric petee<br>1562 county road 152<br>columbus, OH, 43319<br>Dob Detail<br>Requested Start Date:<br>Requested Start Date:<br>Requested No. of Days Needed:<br>Requested Work Hours Start:<br>Requested Work Hours End:                                            | Yes<br>No<br>No<br>Yes<br>Work Phone: 61<br>E-mail: eppetee<br>04/05/2021<br>220                  | .4-645-6607<br>@columbus.g   | οv                            |                      | Edit                   |          |
| Street:<br>Right of Way:<br>Sidewalk:<br>On-Street Dining:<br>Applicant<br>eric petee<br>4562 county road 152<br>columbus, OH, 43319<br>Dob Detail<br>Requested Start Date:<br>Requested Start Date:<br>Requested No. of Days Needed:<br>Requested Work Hours Start:<br>Requested Work Hours End:<br>Permit Reason:                          | Yes<br>No<br>No<br>Yes<br>Work Phone: 61<br>E-mail: eppetee<br>04/05/2021<br>220<br>CLOSE CURB LA | .4-645-6607<br>@columbus.gi  | ov<br>STREET DINING           |                      | Edit                   |          |
| Street:<br>Right of Way:<br>Sidewalk:<br>Dn-Street Dining:<br>Applicant<br>aric petee<br>1562 county road 152<br>columbus, OH, 43319<br>Dob Detail<br>Requested Start Date:<br>Requested Start Date:<br>Requested No. of Days Needed:<br>Requested Work Hours Start:<br>Requested Work Hours End:<br>Permit Reason:<br>Special Instructions: | Yes<br>No<br>No<br>Yes<br>Work Phone:61<br>E-mail:eppetee<br>04/05/2021<br>220<br>CLOSE CURB LA   | .4-645-6607<br>@columbus.gi  | DV<br>STREET DINING           |                      | Edit                   |          |
| Street:<br>Right of Way:<br>Sidewalk:<br>Dn-Street Dining:<br>Applicant<br>aric petee<br>1562 county road 152<br>columbus, OH, 43319<br>Dob Detail<br>Requested Start Date:<br>Requested No. of Days Needed:<br>Requested Work Hours Start:<br>Requested Work Hours End:<br>Permit Reason:<br>Special Instructions:<br>Notes:                | Yes<br>No<br>No<br>Yes<br>Work Phone:61<br>E-mail:eppetee<br>04/05/2021<br>220<br>CLOSE CURB LA   | .4-645-6607<br>@columbus.gi  | DV                            |                      | Edit                   |          |

## As long as you clicked yes to the on-street dining tab you will not be required to pay an upfront application fee.

Then you get a record number which will become your permit number after review.

|                      | <sup>2</sup> PARKING METERS                             | 3 DOCUMENTS                                            | 4 REVIEW                   | <sup>5</sup> PAY FEES         | 6 RECORD ISSUANCE           |
|----------------------|---------------------------------------------------------|--------------------------------------------------------|----------------------------|-------------------------------|-----------------------------|
| St                   | tep 6:Record Issuance                                   | 2                                                      |                            |                               |                             |
|                      |                                                         |                                                        |                            |                               |                             |
| )<br>F               | Your application has been<br>Please print your record a | n successfully submitted.<br>and retain a copy for you | r records.                 |                               |                             |
|                      |                                                         |                                                        |                            |                               |                             |
| тк у<br>1 <b>г Б</b> | ou for using our online servic<br>Record Number is OP-2 | es.<br>21-00192.                                       |                            |                               |                             |
|                      |                                                         |                                                        |                            |                               |                             |
| wil                  | ll need this number to ch<br>and post it in the work a  | eck the status of your ap<br>irea.                     | oplication or to schedule/ | check results of inspections. | Please print a copy of your |